## Changing an expired Google password.

1 – During a login to Google, if your password has expired you will see a window similar to this:

| Google                                              |                                 |   |
|-----------------------------------------------------|---------------------------------|---|
| 14/-1                                               |                                 |   |
| Welcome                                             |                                 |   |
| @nhps.net                                           |                                 |   |
|                                                     |                                 |   |
| Create a strong password                            |                                 |   |
| Create a new, strong password that y                | ou don't use for other websites |   |
|                                                     |                                 |   |
| Cresto password                                     |                                 |   |
| Create password                                     |                                 | 0 |
| Create password —                                   |                                 | © |
| Create password                                     |                                 | o |
| Create password<br>Confirm<br>At least 8 characters |                                 | © |
| Create password<br>Confirm<br>At least 8 characters |                                 | © |
| Create password<br>Confirm<br>At least 8 characters |                                 |   |
| Create password<br>Confirm<br>At least 8 characters |                                 |   |

\*\*NOTE\*\* Actual screen may vary slightly depending on the device.

2 – Fill in both the **Create Password** and **Confirm** boxes with the new password.

| Google                                              |                             |                |   |            |
|-----------------------------------------------------|-----------------------------|----------------|---|------------|
| Welcome                                             |                             |                |   |            |
| @ @nhps.net                                         |                             |                |   |            |
| Create a strong pass                                | sword                       |                |   |            |
| Create a new strong passy                           | vord that you don't use for | other websites |   |            |
| or out of a new, strong passi                       |                             |                |   |            |
| Create password                                     |                             | _              | 1 | -          |
| Create password                                     |                             | -              |   | <b>_</b> © |
| Create password                                     |                             | 4<br>4         |   | 0          |
| Create password<br>Confirm<br>At least 8 characters |                             | ¢              |   | _ ⊚        |
| Create password<br>Confirm<br>At least 8 characters |                             | ¢.             |   |            |
| Create password<br>Confirm<br>At least 8 characters |                             | ¢.             |   |            |
| Create password<br>Confirm<br>At least 8 characters |                             | <b>.</b>       |   | _ ⊘        |

## 3 – Click Next

| Google                                   |                             |  |
|------------------------------------------|-----------------------------|--|
| Welcome                                  |                             |  |
| @nhps.net                                |                             |  |
| Create a strong password                 |                             |  |
| Create a new, strong password that you c | on't use for other websites |  |
|                                          |                             |  |
| Create password                          |                             |  |
| Create password                          |                             |  |
| Create password                          |                             |  |
| Create password                          |                             |  |
| Create password                          |                             |  |
| Create password                          |                             |  |

4 – Your password has been successfully changed. There is no confirmation screen, you will simply access the device or service you were attempting to access. If the passwords do not match, or do not meet the requirements you will remain on the password change screen.